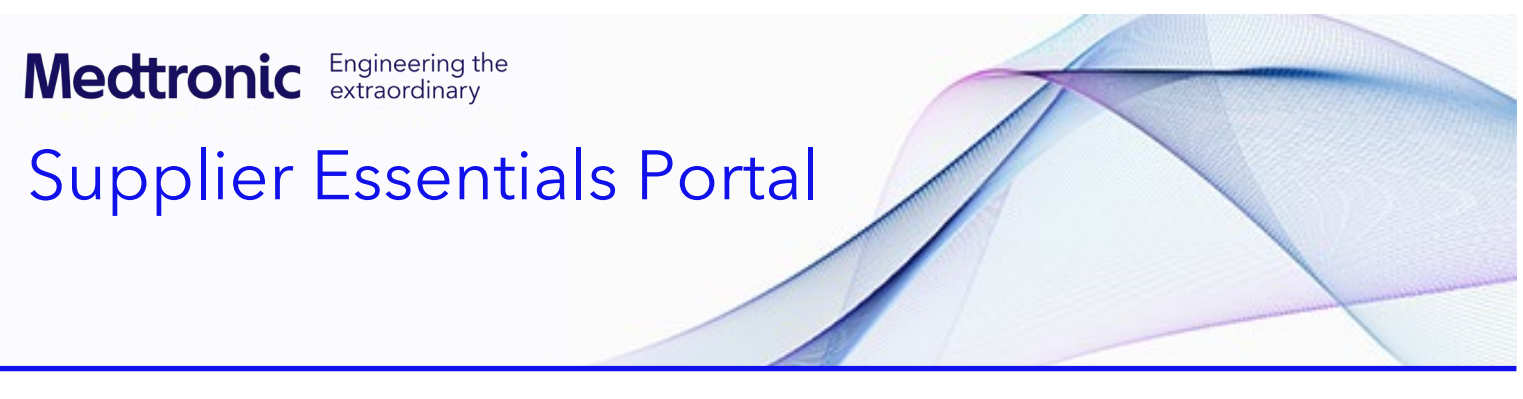

### **Supplier Essentials Portal**

**Supplier Essentials** is designed to be your one-stop source for all information and resources related to your relationship with Medtronic. This guidance document provides instructions on how to gain access to this portal along with how to find help if needed.

How to self-register for a new Medtronic account How to log into Supplier Essentials with an existing Medtronic account How to reset the password for a registered Medtronic account Troubleshooting errors Frequently asked questions

### How to self-register for a new Medtronic account

| <b>Self-register</b> email<br>address if you do not have<br>a Medtronic account<br>already set-up. | Go to <u>https://www.medtronic.com/SupplierEssentials</u>                                                       |
|----------------------------------------------------------------------------------------------------|----------------------------------------------------------------------------------------------------|
| Click on <b>Sign-In for Non-<br/>Employees</b> .                                                   | Medtronic                                                                                                    |
|                                                                                                    | Sign-in for Employees Sign-in for Non-Employees                                                                 |
| The Medtronic Sign In<br>screen will display.<br>Click on <b>Sign up</b> to create                 | Medtronic                                                                                                    |
|                                                                                                    | Supplier Essentials Sign In  Email  Keep me signed in  Next Unlock account? Help Don't have an account? Sign up |

| Enter information in all fields.                                                                                                    | Medtronic                                                                                                    |
|----------------------------------------------------------------------------------------------------|----------------------------------------------------------------------------------------------------|
| Register using a <b>company</b><br><b>email address</b> . Do not<br>use a personal email<br>address.<br>Click <b>Create account</b> . | Create Your Meditronic Account     Please correct the errors below.     Country/Region     United States     Trist Name     Last Name     Trist Name     Last Name     Trist Correct     Create account     Create account     Create account     Create account     Create account     Create account     Create account     Create account     Last Name     Trist Name     Last Name     Trist Account     Create account     Create account     Create account     Create account     Create account     Create account     Expline     Trist Name     Last Name     Trist Account     Create account     Create account     Create account     Create account     Create account     Expline     Trist Name     Last Name     Trist Account     Create account     Create account     Create account     Create account     Create account     Expline     Create account     Create account     Create     Create     Creat |
| Receive notice that an<br>activation link has been<br>sent to your email<br>address                                                   | Medtronic                                                                                                    |
| address.                                                                                                    | We've sent you the activation link to this email address:<br>titering i.com<br>Open the email in your Inbox and follow the provided instructions. If you do not see<br>the email in a few minutes, please check your spam folder.<br>Can't find the email? Send it again<br>Wrong email address? Start new registration<br>Help                                                                                                    |
| Receive an email to your<br>registered email address<br>for activating your<br>account.                                               | Medtronic                                                                                                    |
| Click on Activate your<br>Medtronic Account.                                                                                          | Welcome to Medtronic!   If the the series of the series of the serie                            |

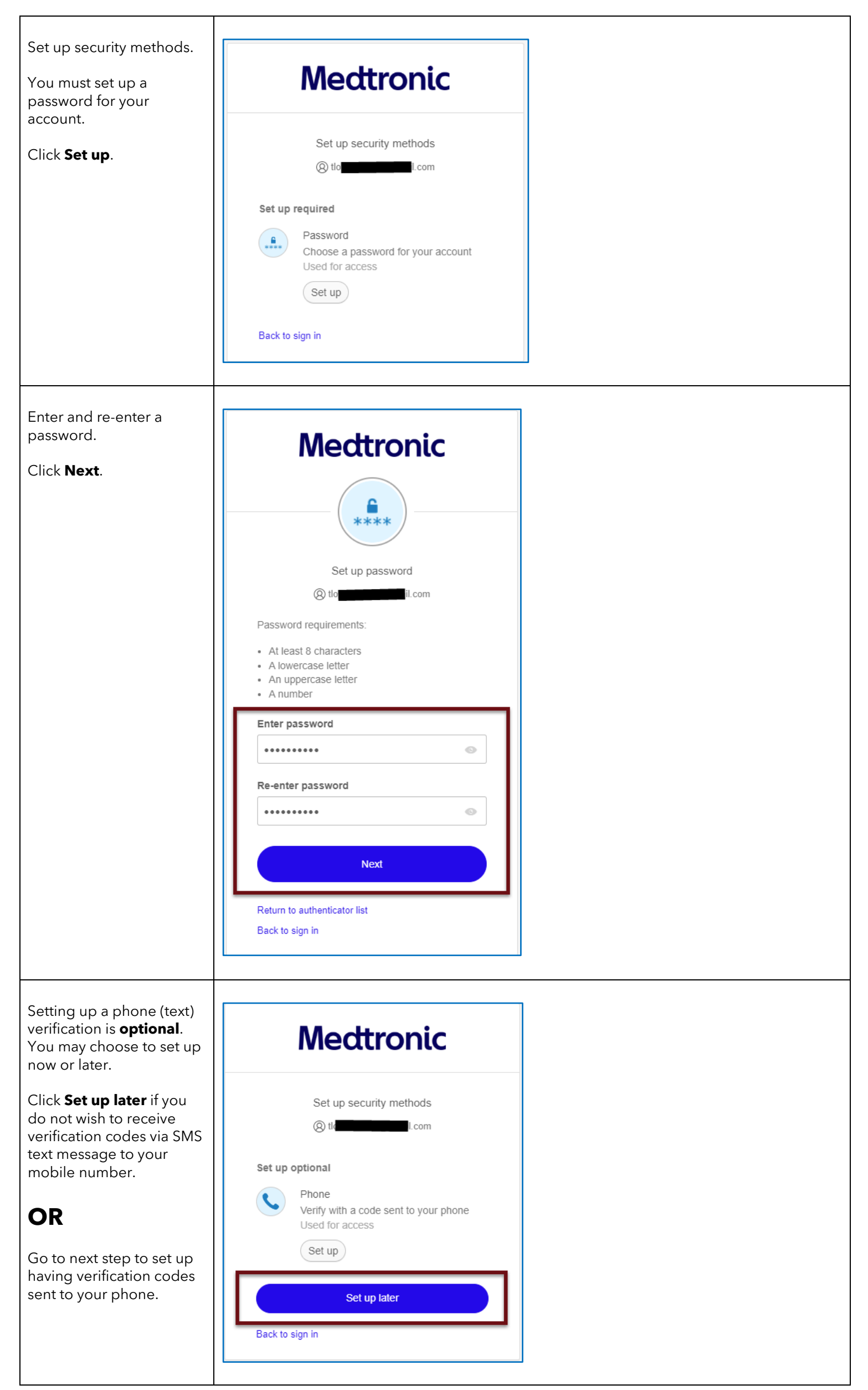

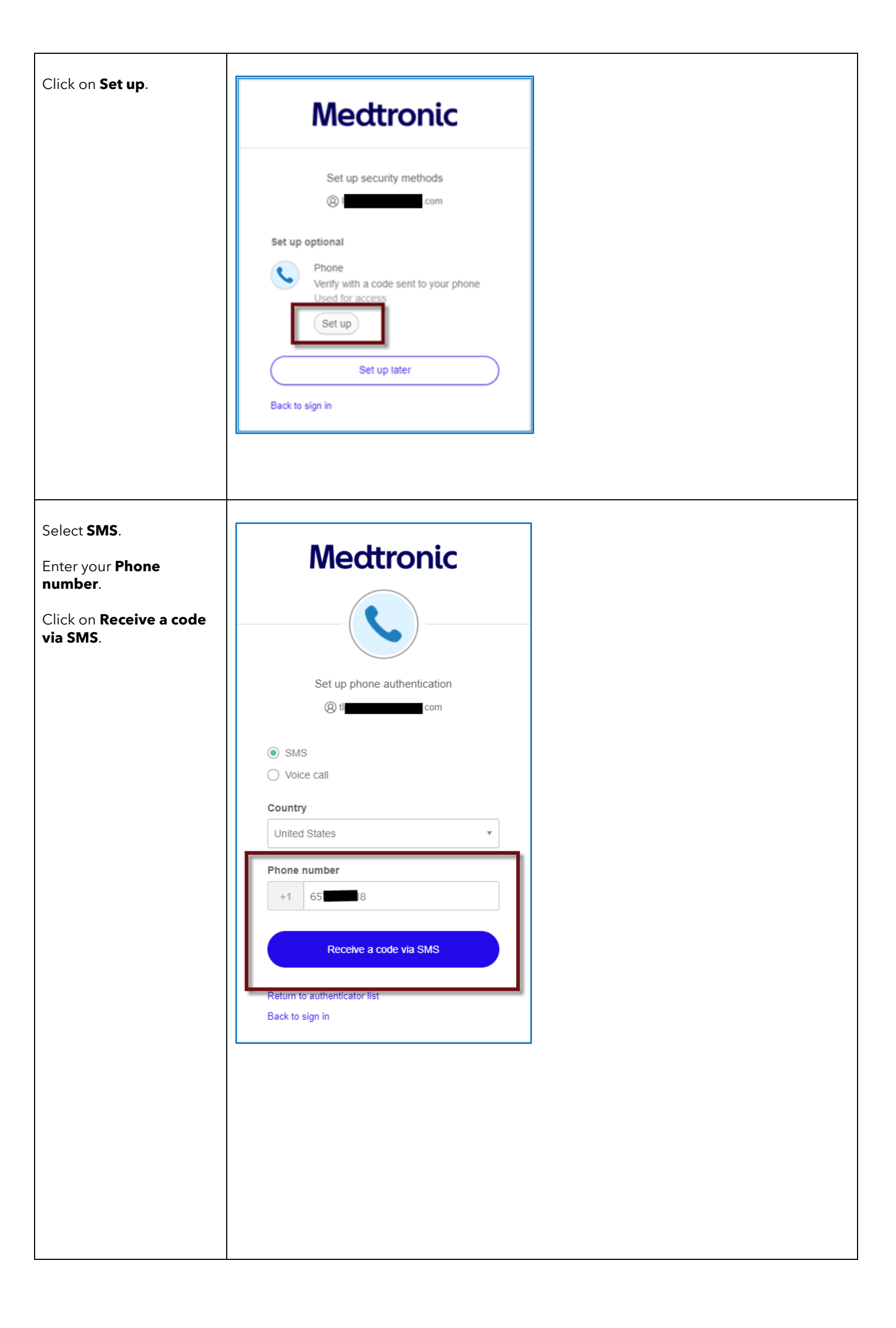

| Enter the verification code                                                               |                                                                                                    |                                                                                                    |  |  |
|-------------------------------------------------------------------------------------------|----------------------------------------------------------------------------------------------------|----------------------------------------------------------------------------------------------------|--|--|
| receive via SMS on your phone.                                                            | Medtronic                                                                                           | X                                                                                                    |  |  |
|                                                                                           | Meddonic                                                                                            |                                                                                                    |  |  |
|                                                                                           |                                                                                                    |                                                                                                    |  |  |
|                                                                                           | Complete multifactor                                                                                |                                                                                                    |  |  |
|                                                                                           | authentication by SMS.                                                                              |                                                                                                    |  |  |
|                                                                                           | Enter your phone number below to receive<br>verification code via SMS text message.                 | a                                                                                                    |  |  |
|                                                                                           | SMS                                                                                                 |                                                                                                    |  |  |
|                                                                                           | 🚫 Voice Call                                                                                        |                                                                                                    |  |  |
|                                                                                           | United States                                                                                       |                                                                                                    |  |  |
|                                                                                           | PHONE NUMBER                                                                                        |                                                                                                    |  |  |
|                                                                                           | +1 651 818                                                                                          |                                                                                                    |  |  |
|                                                                                           |                                                                                                    |                                                                                                    |  |  |
|                                                                                           | anter Verification code:                                                                            |                                                                                                    |  |  |
|                                                                                           |                                                                                                    |                                                                                                    |  |  |
|                                                                                           | Activate                                                                                            |                                                                                                    |  |  |
|                                                                                           | Record                                                                                              |                                                                                                    |  |  |
|                                                                                           | Kesend                                                                                              |                                                                                                    |  |  |
| You will be brought to the                                                                | Mostropia Lo du M                                                                                   |                                                                                                    |  |  |
| User Profile page.                                                                        | User Profile                                                                                        | englion (Englion)                                                                                                    |  |  |
| The registration of your email for a Medtronic                                            | Personal information                                                                                |                                                                                                    |  |  |
| account is successful.                                                                    | FIRST NAME LAST NAME COUNTRY                                                                        | Edit                                                                                                    |  |  |
|                                                                                           | EMAIL ADDRESS (LOGIN)<br>Id Loom Edit                                                               |                                                                                                    |  |  |
|                                                                                           | Privacy statement                                                                                   |                                                                                                    |  |  |
|                                                                                           | Password                                                                                            | Extra verification                                                                                                    |  |  |
|                                                                                           | PASSWORD REQUIREMENTS LAST CHANGED  At least 8 characters Aug 15, 2022 A lowercase letter           | Extra verification helps protect your Medtronic account by sending you a one-<br>time authentication code to use when signing in. You can set up one or more<br>methods for receiving codes. |  |  |
|                                                                                           | <ul> <li>An uppercase letter</li> <li>A number</li> <li>A special character</li> </ul>              | EMAIL AUTHENTICATION Enabled                                                                                                    |  |  |
|                                                                                           | CURRENT PASSWORD                                                                                    | PHONE AUTHENTICATION Remove                                                                                                    |  |  |
|                                                                                           |                                                                                                    |                                                                                                    |  |  |
| Now, you <b>must request</b><br>access to the <b>Supplier</b><br>Essentials User Group by | Go to <u>https://www.medtronic.com/Supp</u>                                                         | lierEssentials                                                                                                    |  |  |
| submitting information by way of a form.                                                  | Please re-authenticate as a non-employee, if required, by providing your Medtronic ID and Password. |                                                                                                    |  |  |
|                                                                                           | Enter the required (*) and requested info                                                           | rmation then <b>submit</b> the form.                                                                                                    |  |  |
|                                                                                           | Note: This form will be sent to the <b>Suppl</b> address added to the user access group             | <b>ier Essentials admin team</b> to have your email<br>for <b>Supplier Essentials</b> specifically.                                                                                          |  |  |
|                                                                                           |                                                                                                    |                                                                                                    |  |  |

|                                                                                                    | Supplier Essentials<br>Log-in error                                                                                                    |                                                                                                    |  |
|----------------------------------------------------------------------------------------------------|----------------------------------------------------------------------------------------------------|----------------------------------------------------------------------------------------------------|--|
|                                                                                                    | You currently do not<br>have access to log in<br>to the Medtronic<br>Supplier Essentials<br>site.<br>Please fill out this form to<br>request access.                                                                                                    | Indicates a required field*   First name*   Last name*   Last name*   Last name*   Title / role*   Email address*   Supplier company name*   Supplier ID   Main point of contact at Medtronic*   Medtronic region*   Ooes your company provide Direct Materials and/or Indirect Services to Medtronic?   Please select*   Comments   Country / region*   Lagree to receive emails from Medtronic.*   Please select   Country / region*   Vour information will be used and protected in accordance with our privacy statement[2.   Submit |  |
| You will be brought to the<br><b>Thank you</b> page and you<br>will receive an <b>email</b><br><b>acknowledging your</b><br><b>submission</b> requesting<br>your user ID is added to<br>the <b>Supplier Essentials</b><br>User Group. | Becoming<br>a Supplier       Supplier<br>Diversity         Thank you       Thank you         Your request has been submitted. If you have<br>please email rs.supplieressentials@medtronic         *Important! If you do not receiv<br>confirming you have been added<br>please email rs.SupplierEssential | <image/> <complex-block><complex-block><complex-block></complex-block></complex-block></complex-block>                                                                                                    |  |

### How to log into Supplier Essentials with an existing Medtronic account

| Go to Supplier Essentials.                                    | Go to https://www.medtronic.com/SupplierEssentials                                                                                                    |  |  |
|---------------------------------------------------------------|----------------------------------------------------------------------------------------------------|--|--|
| Click on<br><b>Sign-in for Non-Employees</b> .                | Mecttronic         Sign-in for Employees         Sign-in for Non-Employees                                                                                                    |  |  |
| Enter your registered <b>Email</b><br>and click <b>Next</b> . | Mecttronic   Supplier Essentials Sign In   Email   tcom   Keep me signed in   Next   Unlock account?   Help   Don't have an account? Sign up                                                                                                    |  |  |
| Enter your <b>Password</b> and click <b>Verify</b> .          | Mecttronic   Image: state state |  |  |

| System message indicates<br>you are being signed in.                                                                                                    | Mectronic<br>Signing in<br>(e) the<br>Help                                                                                                    |
|----------------------------------------------------------------------------------------------------|----------------------------------------------------------------------------------------------------|
| Multi-factor authentication<br>process required when<br>logging into Supplier<br>Essentials<br>At times you will be<br>prompted to complete the<br>verification process by email<br>or by phone (depending on<br>your account setup).<br>When prompted, click on<br>Send me the code / end me<br>an email. | Mecttronic   Werify with your email   Image: Committee of the second second |
| A message with a verification<br>code will be sent to your<br>email or phone.<br>Go to your email or phone to<br>obtain the verification code.                                                                                                    | Mecttronic         Medtronic Password Reset Requested         Hit         A password reset request was made for your Medtronic account. If you did not make this request, or if you have difficulties accessing your account, please contact us immediately at rs.oneloginsupport@medtronic.com.         Please use the following verification code to reset the password for your username, to this is code expires in 15 minutes.         Thank you,         Thank you,         The Medtronic Team                                                                                                    |

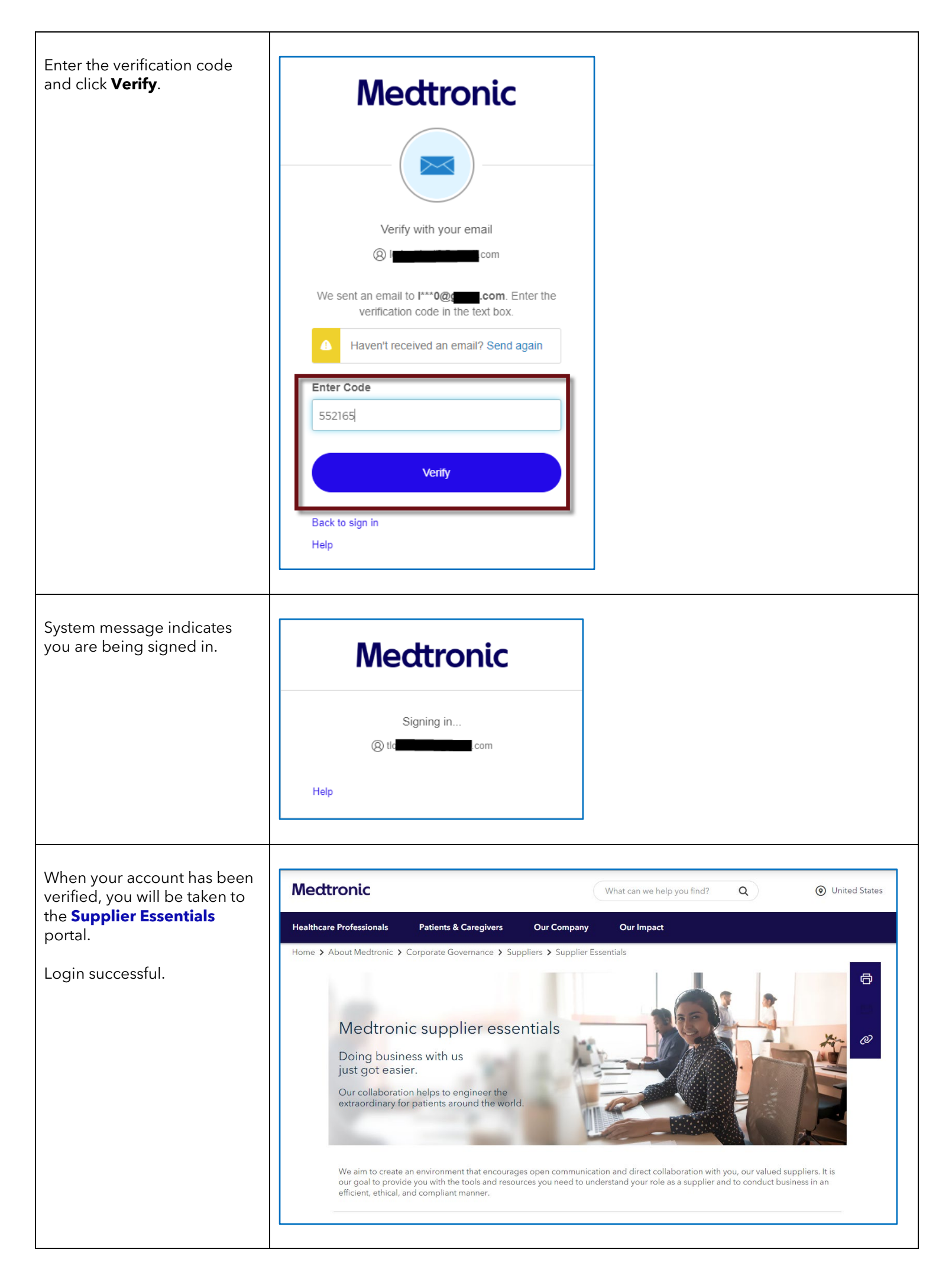

# How to reset the password for a registered Medtronic account Return to top

| Go to <b>Supplier Essentials</b> .              | Go to <u>https://www.medtronic.com/SupplierEssentials</u>                                                                                                    |
|-------------------------------------------------|----------------------------------------------------------------------------------------------------|
| Click on<br><b>Sign-in for Non-Employees</b> .  | Mecttronic         Sign-in for Employees         Sign-in for Non-Employees                                                                                                    |
| Enter your <b>Email</b> and click <b>Next</b> . | Mecttronic         Supplier Essentials Sign In         Email         tmode         com         Keep me signed in         Next         Unlock account?         Help         Don't have an account? Sign up |
| Click Forgot password?                          | Mecttronic<br>****<br>Verify with your password<br>@ Ibom<br>Password<br>Verify<br>Forgot password?<br>Back to sign in<br>Help                                                                            |

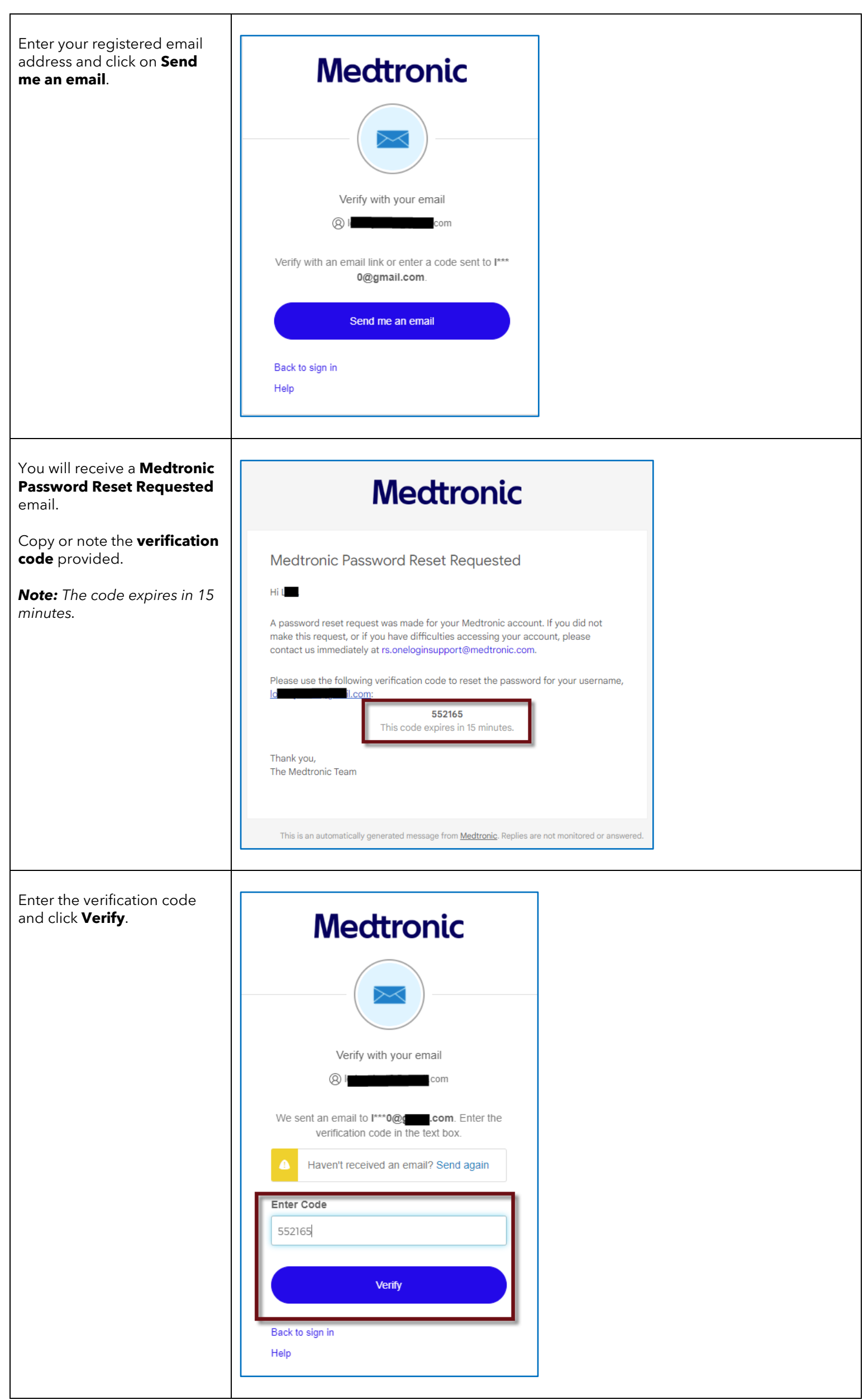

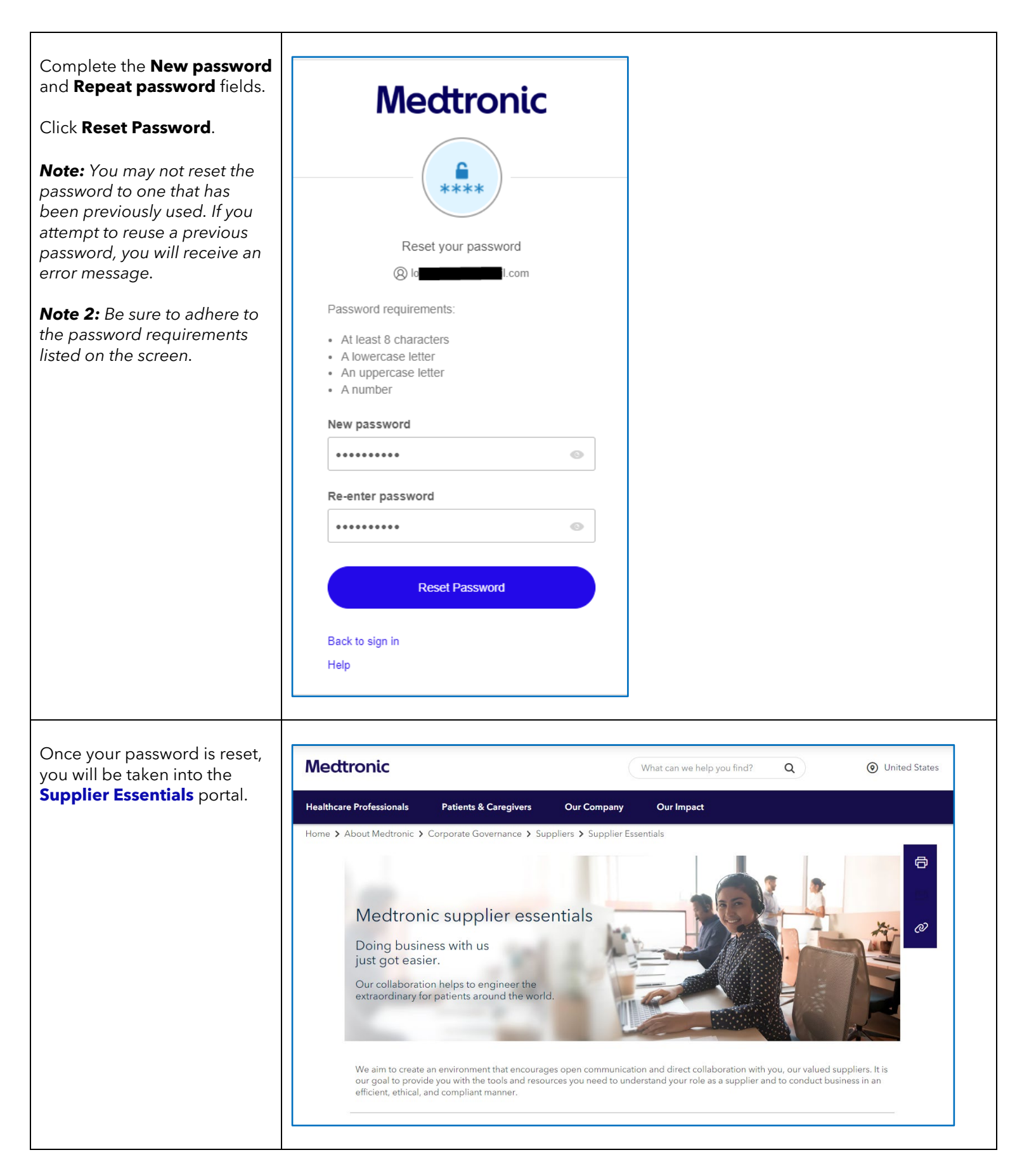

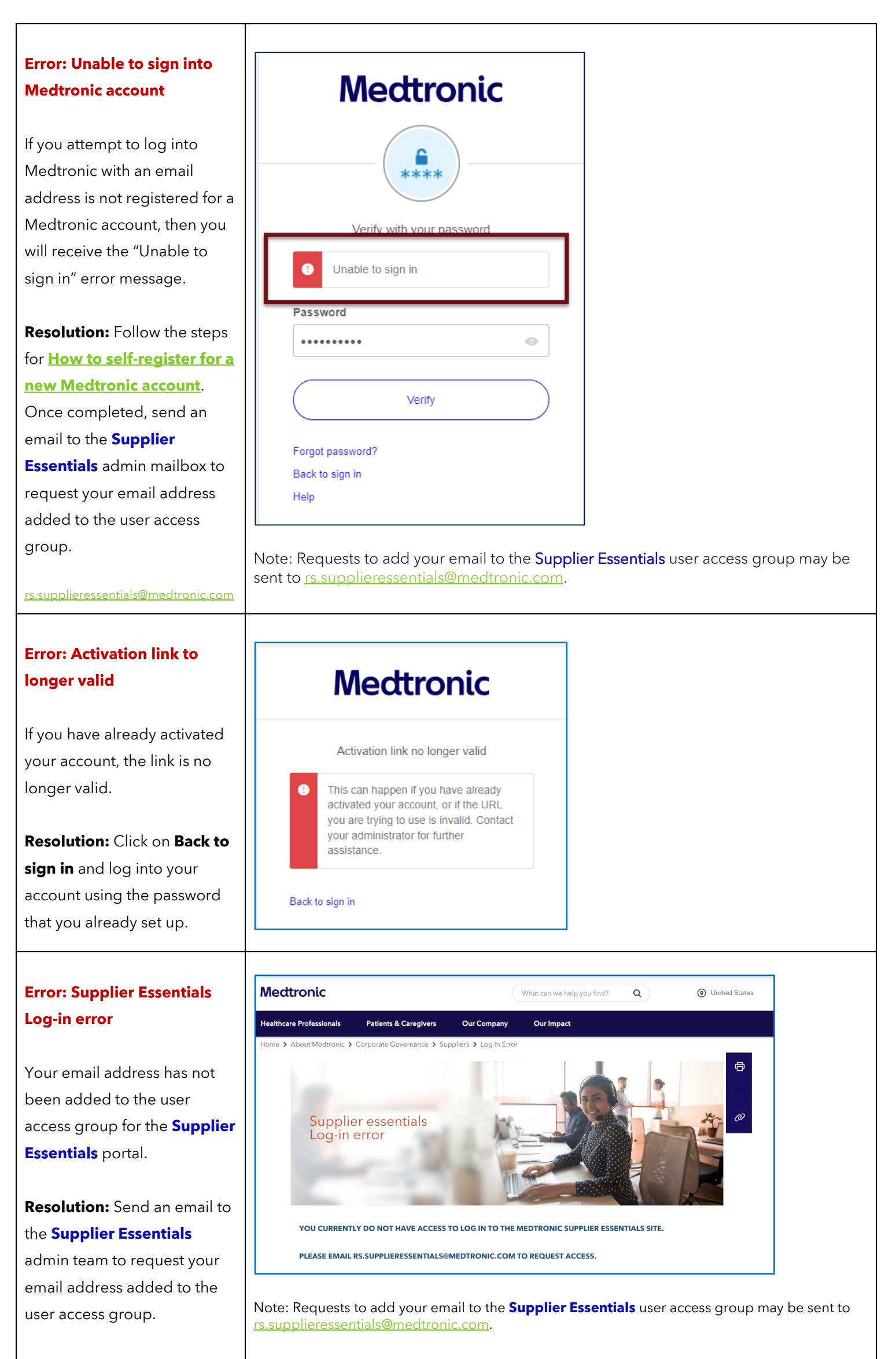

| Error: Found errors when resetting the password                                                                                                    | Medtronic                                                                                                    |
|----------------------------------------------------------------------------------------------------|----------------------------------------------------------------------------------------------------|
| If you attempt to reset your<br>password to one that you<br>have previously used - or - if<br>the new and re-entered<br>password do not match, you<br>will receive an error message<br>with direction to review the<br>form and make corrections. | Reset your password<br>@ ticcom<br>U We found some errors. Please review<br>the form and make corrections.<br>Password requirements:                                                                                          |
| <b>Resolution:</b> Enter a new<br>password and re-enter the<br>password, selecting one that<br>has not been used before<br>with your email address.                                                                                               | <ul> <li>At least 8 characters</li> <li>A lowercase letter</li> <li>An uppercase letter</li> <li>A number</li> </ul> New password   New password   Re-enter password   www.com/word   Reset Password   Back to sign in   Help |

٦

### Return to top

ſ

### Frequently asked questions

### <u>Return to top</u>

### What is multi-factor authentication?

Multi-factor authentication (MFA) is a security technology that requires multiple authentication methods from independent categories of credentials to verify a user's identity for a login or other transaction. Multi-factor authentication is a core component of an identity and access management framework.

#### How do I register for a new Medtronic MFA account?

Go to <u>https://www.medtronic.com/SupplierEssentials</u>, click on **Sign-in for Non-Employees**, and follow the prompts to create a new account. See detailed instructions in the "<u>How to self-register for a new Medtronic account</u>" section.

## Do I need to notify the Supplier Essentials administrative team when I register a new email for an MFA account?

Yes. Please send an email to <u>rs.supplieressentials@medtronic.com</u> once you have successfully registered your business email address for a MFA account so that it may be added to the approved user-group for access to **Supplier Essentials**.

# If I already have an account for another Medtronic system or portal, do I need to re-register my email address for a new one?

No. If you already have a registered account, you should be able to log into **Supplier Essentials** with the same email and password.

# Does registering for a Medtronic account for Supplier Essentials grant me access to other Medtronic systems and portals?

No. Access to other Medtronic systems and portals, like Supplier Network Collaboration (SNC), Supplier Change Requests (SCR), or Tool Management, are managed separately. Please request access to those other systems and portals from the separate contact listed for each application on the related Supplier Essentials section. You may continue to receive invitations to participate in programs or access specific Medtronic collaboration tools independent from Supplier Essentials (e.g. Supplier SUCCESS, Supplier Change Request, etc.).

### May I set up a shared mailbox when registering for a Medtronic account?

No. We are not currently accepting shared mailboxes for access to **Supplier Essentials**.

### May I set up a personal email that is not a company email address when I register for a new account?

No. The email address on the Medtronic account must be associated by the official business on record.

### Are we able to add multiple users to access the system from one supplier company or are we only granted one

**user?** You are welcome to have multiple teammates from your company register for a Medtronic account (Medtronic user ID and password) and request access the Supplier Essentials Portal. All individuals must follow the steps outlined in the "How to self-register for a new Medtronic account" section of this guidance document if they do not already have a Medtronic multi-factor authentication account.

### Who do I contact for questions on the new Supplier Essentials portal?

If your question is not answered in the FAQs or How-To instructions in this guidance document, then you may send an email to <u>rs.supplieressentials@medtronic.com</u>.

### Who should I contact for help with the MFA account?

Click on Help in the account sign-in window or send an email to <u>rs.oneloginsupport@medtronic.com</u>

| Medtronic                      |
|--------------------------------|
| Profile Management Sign In     |
| Email                          |
| t                              |
| Keep me signed in              |
| Next                           |
| Unlock account?<br>Help        |
| Don't have an account? Sign up |

### How do I navigate between pages?

Many links are outside of the main **Supplier Essentials** section and will open in another browser tab. This means it is easy to click back onto the **Supplier Essentials** tab if needed. When links do not open in a separate tab, you should be able to use the breadcrumb navigation trail at the top of the page to navigate back to the **Supplier Essentials** home page or to use the browser back button.

|  | Home > About Medtronic > Corporate Governance > Suppliers | Supplier Essentials | Purchasing and Payables |
|--|-----------------------------------------------------------|---------------------|-------------------------|
|--|-----------------------------------------------------------|---------------------|-------------------------|

#### How do I navigate within a page?

Many pages have expandable and collapsible sections. You can expand or collapse an individual section by clicking on the "+" or "-" respectively. Alternatively, you can "Expand All" or "Collapse All" if that option is available on the page.

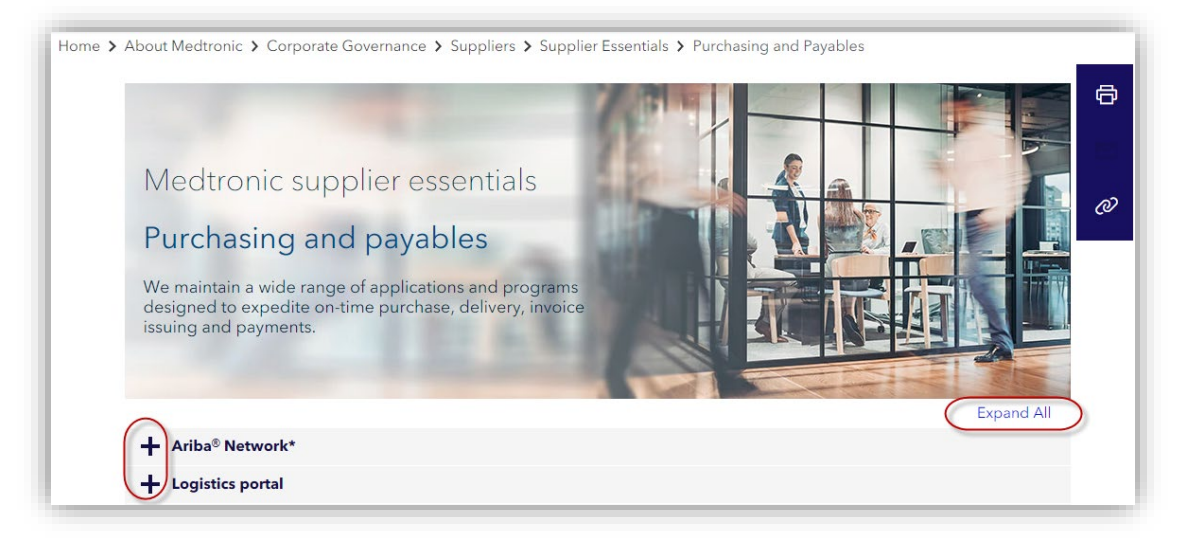